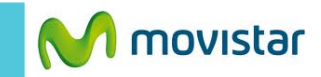

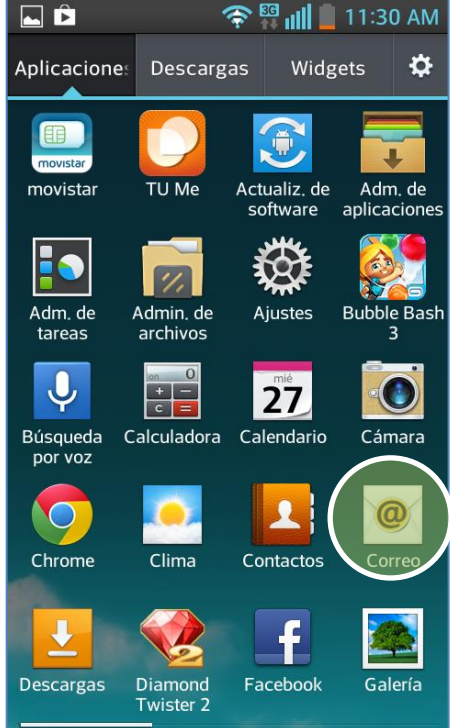

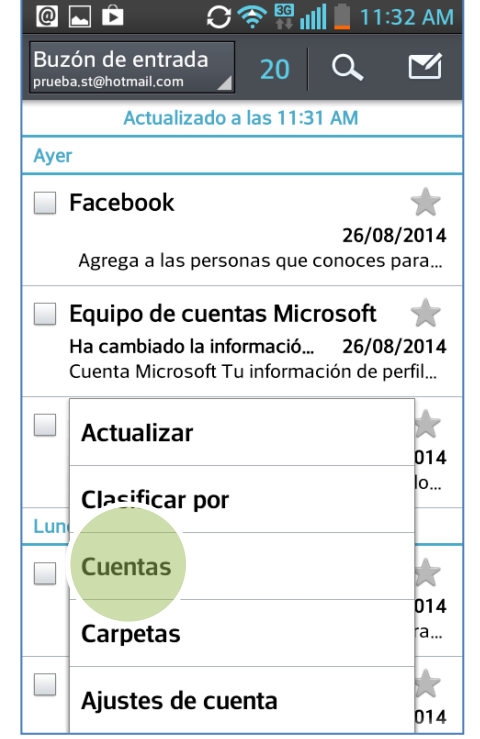

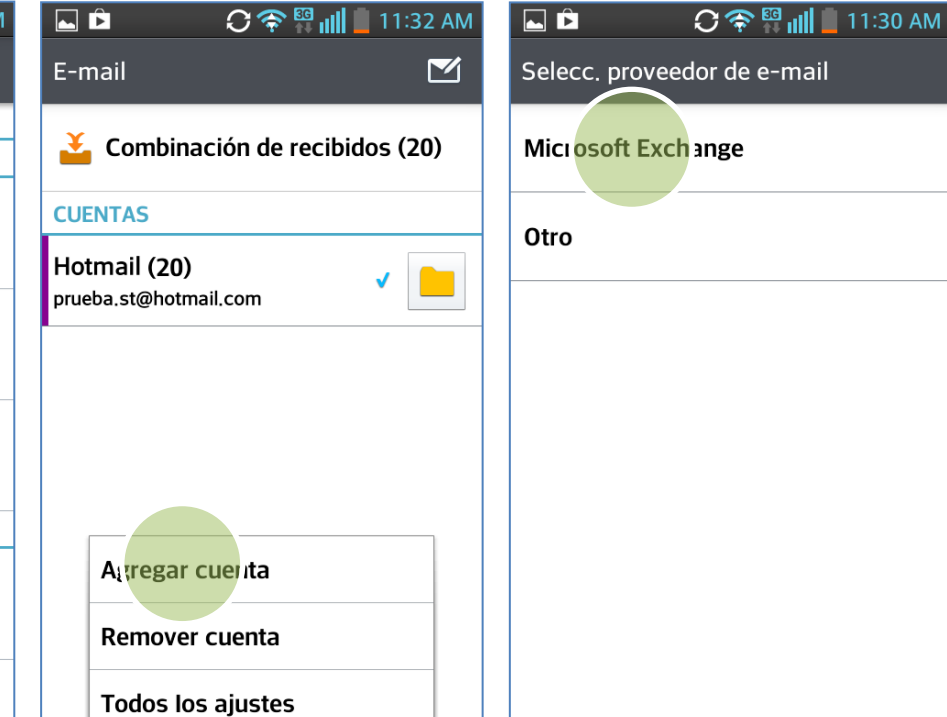

Previamente la empresa del usuario debe brindarle información como nombre del servidor, puertos, etc.

En el menú principal seleccionar **Correo.** 

- Si anteriormente ya configuró otro correo:
- Presionar la tecla inferior de opciones.
- Seleccionar Cuentas.

- Presionar la tecla inferior de opciones.
- Seleccionar Agregar cuenta.

## Seleccionar Microsoft Exchange.

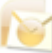

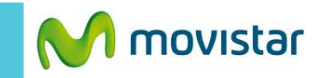

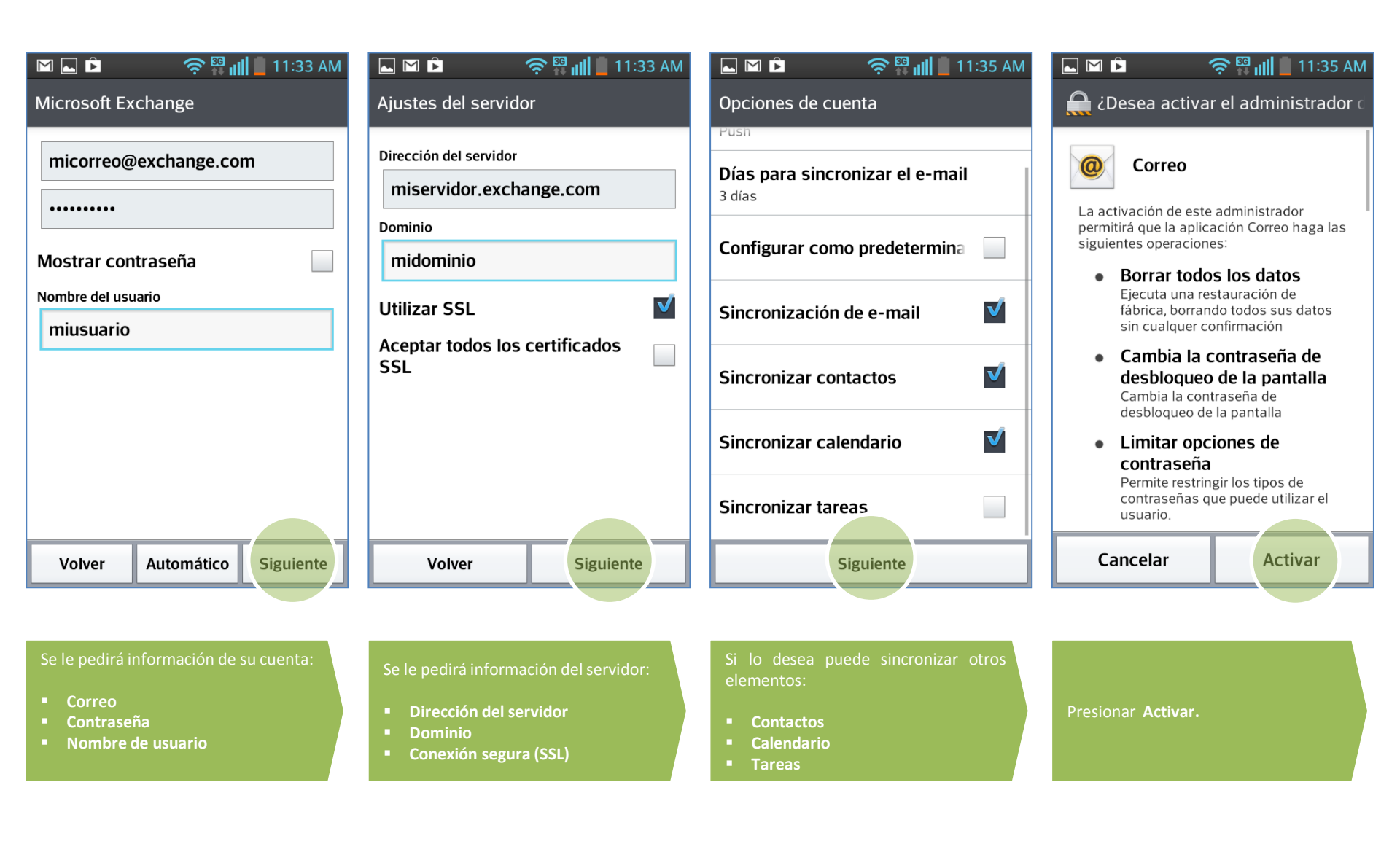

## Revisa otras configuraciones en http://catalogo.movistar.com.pe/soporte/lg